# LILYGO ESP32 T-Display Module

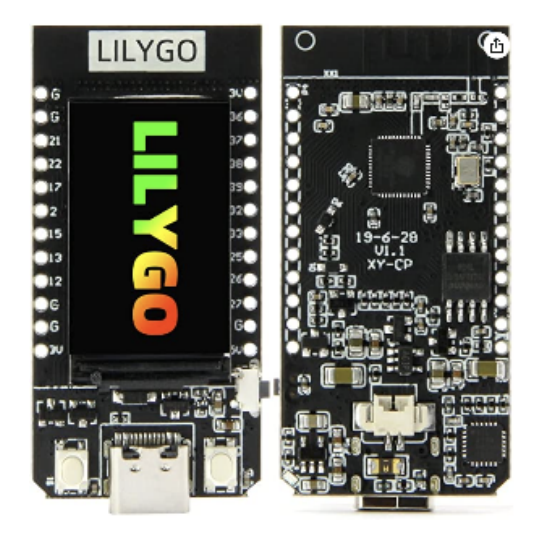

# Specifications

| Hardware Specifications     |                                                                                   |  |  |  |
|-----------------------------|-----------------------------------------------------------------------------------|--|--|--|
| Chipset                     | ESPRESSIF-ESP32 240MHz Xtensa® single-/dual-core 32-bit LX6 microprocessor        |  |  |  |
| FLASH                       | QSPI flash 4MB /16MB                                                              |  |  |  |
| SRAM                        | 520 kB SRAM                                                                       |  |  |  |
| Button                      | Reset                                                                             |  |  |  |
| Modular interface           | UARTSPISDIOI2CLED PWMTV PWMI2SIRGPIOADCcapacitor touch sensorDACLNA pre-amplifier |  |  |  |
| Display                     | IPS ST7789V 1.14 Inch                                                             |  |  |  |
|                             | Resolution: 135 x 240                                                             |  |  |  |
| Working voltage             | 2.7V-4.2V                                                                         |  |  |  |
| Working current             | About 67MA                                                                        |  |  |  |
| Sleep current               | About 350uA                                                                       |  |  |  |
| Working temperature range   | -40 ~ +85                                                                         |  |  |  |
| Size&Weight                 | 51.52*25.04*8.54mm(7.81g)                                                         |  |  |  |
|                             |                                                                                   |  |  |  |
| Power Supply Specifications |                                                                                   |  |  |  |
| Power Supply                | USB 5V/1A                                                                         |  |  |  |
| Charging current            | 500mA                                                                             |  |  |  |
| Battery                     | 3.7V lithium battery                                                              |  |  |  |
| JST Connector               | 2Pin 1.25mm                                                                       |  |  |  |
| USB                         | Type-C                                                                            |  |  |  |
|                             |                                                                                   |  |  |  |

| Wi-Fi           |                                                                                                    |
|-----------------|----------------------------------------------------------------------------------------------------|
| Standard        | FCC/CE-RED/IC/TELEC/KCC/SRRC/NCCesp32 chip                                                              |
| Protocol        | 802.11 b/g/n(802.11nspeed up to150Mbps)A-MPDU and A-MSDU polymerizationsupport 0.4S Protection interval |
| Frequency range | 2.4GHz~2.5GHz(2400M~2483.5M)                                                                            |

| Transmit Power         | 22dBm                                                                       |
|------------------------|-----------------------------------------------------------------------------|
| Communication distance | 300m                                                                        |
|                        |                                                                             |
| Bluetooth              |                                                                             |
| Protocol               | Meet bluetooth v4.2BR/EDR and BLE standard                                  |
| Radio frequency        | With -97dBm sensitivity NZIF receiver Class-1, Class-2& Class-3 emitter AFH |
| Audio frequency        | CVSD&SBC audio frequency                                                    |
|                        |                                                                             |
| Software specification |                                                                             |
| Wi-Fi Mode             | Station/SoftAP/SoftAP+Station/P2P                                           |
| Security mechanism     | WPA/WPA2/WPA2-Enterprise/WPS                                                |
| Encryption Type        | AES/RSA/ECC/SHA                                                             |
| Firmware upgrade       | UART download/OTAThrough network/host to download and write firmware        |
| Software Development   | Support cloud server development /SDK for user firmware development         |
| Networking protocol    | IPv4IPv6SSLTCP/UDP/HTTP/FTP/MQTT                                            |
| User Configuration     | AT + Instruction set, cloud server, android/iOSapp                          |
| OS                     | FreeRTOS                                                                    |

## Github Link

https://github.com/Xinyuan-LilyGO/TTGO-T-Display

git clone https://github.com/Xinyuan-LilyGO/TTGO-T-Display.git cd TTGO-T-Display cp -R TFT\_eSPI ~/Documents/Arduino/libraries/.

Pinout

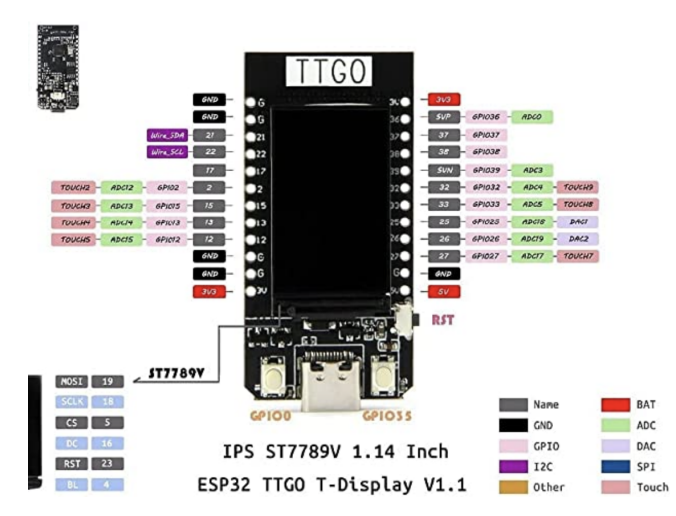

### Schematic

ESP32-TFT(6-26).pdf

### Install the Serial Driver

https://www.wch.cn/downloads/CH34XSER\_MAC\_ZIP.html

See instructions in PDF

### Arduino

### **Install Board Manager**

Install the board manager for ESP32. Click Arduino preferences and add the url for the ESP32 board manager.

ESP32 Board Manager URL: https://raw.githubusercontent.com/espressif/arduino-esp32/gh-pages/package\_esp32\_index.json

|                                                                                                    |                                                                                                    | Preferences                                                                                                    |                                                             |                                               |
|----------------------------------------------------------------------------------------------------|----------------------------------------------------------------------------------------------------|----------------------------------------------------------------------------------------------------|-------------------------------------------------------------|-----------------------------------------------|
|                                                                                                    |                                                                                                    | Settings Net                                                                                                    | vork                                                        |                                               |
| Sketchbook locat                                                                                                    | ion:                                                                                                    |                                                                                                    |                                                             |                                               |
| /Users/john/Doo                                                                                                    | uments/Ard                                                                                                    | luino                                                                                                    |                                                             | Browse                                        |
| Editor language:                                                                                                    |                                                                                                    | System Default                                                                                                    | \$                                                          | (requires restart of Arduin                   |
| Editor font size:                                                                                                    |                                                                                                    | 16                                                                                                    |                                                             |                                               |
|                                                                                                    |                                                                                                    | A dellaters of Decoude Adve                                                                                                    | aman LIDI a                                                 |                                               |
| nterface scale:                                                                                                    |                                                                                                    | Additional Boards Mar                                                                                                    | agerORLS                                                    |                                               |
| nterface scale:                                                                                                    | Enter additio                                                                                                   | additional Boards Mar<br>onal URLs, one for each row                                                                                                    | ager OKLS                                                   |                                               |
| nterface scale:                                                                                                    | Enter additic                                                                                                   | Additional Boards Mar<br>onal URLs, one for each row<br>//stable/package_esp8266com_inde                                                                               | .json                                                       |                                               |
| nterface scale:<br>Theme:<br>Show verbose out                                                                                                    | Enter additic                                                                                                   | Additional Boards Mar<br>onal URLs, one for each row<br>//stable/package_esp8266com_index<br>it.com/espressif/arduino-esp32/gh-                                        | .json<br>pages/package_esp32_                               | index.json                                    |
| nterface scale:<br>Theme:<br>Show verbose our                                                                                                    | Enter additio                                                                                                   | Additional Boards Mar<br>onal URLs, one for each row<br>/stable/package_esp8266com_index<br>t.com/espressif/arduino-esp32/gh-                                          | .json<br>pages/package_esp32_                               | index.json                                    |
| nterface scale:<br>Theme:<br>Show verbose ou<br>Compiler warning                                                                                                    | Enter additic                                                                                                   | Additional Boards Mar<br>onal URLs, one for each row<br>/stable/package_esp8266com_index<br>t.com/espressif/arduino-esp32/gh-                                          | .json<br>pages/package_esp32_                               | index.json                                    |
| nterface scale:<br>Theme:<br>Show verbose ou<br>Compiler warning<br>Display line 1                                                                                                    | Enter additic<br>p8266.com,<br>pusercontent<br>Click for a li                                                   | Additional Boards Mar<br>onal URLs, one for each row<br>//stable/package_esp8266com_inde:<br>t.com/espressif/arduino-esp32/gh-                                         | .json<br>pages/package_esp32_                               | index.json                                    |
| nterface scale:<br>Theme:<br>Show verbose ou<br>Compiler warning<br>Display line I<br>Verify code a                                                                                                 | Enter additic<br>p8266.com,<br>pusercontent<br>Click for a li                                                   | Additional Boards Mar<br>onal URLs, one for each row<br>//stable/package_esp8266com_inde<br>t.com/espressif/arduino-esp32/gh-                                          | .json<br>pages/package_esp32_                               | index.json                                    |
| nterface scale:<br>Theme:<br>Show verbose our<br>Compiler warning<br>Display line I<br>Verify code a<br>Verify code a                                                                               | Enter additic                                                                                                   | Additional Boards Mar<br>on URLs, one for each row<br>//stable/package_esp8266com_inde<br>t.com/espressif/arduino-esp32/gh-                                            | .json<br>pages/package_esp32_<br>OK                         | index.json                                    |
| nterface scale:<br>Theme:<br>Show verbose our<br>Compiler warning<br>Display line r<br>Verify code a<br>Verify code a<br>Use accessibi                                                              | Enter additic<br>p8266.com,<br>pusercontent<br>Click for a li                                                   | Additional Boards Mar<br>onal URLs, one for each row<br>/stable/package_esp8266com_inde:<br>t.com/espressif/arduino-esp32/gh-                                          | json<br>pages/package_esp32                                 | index.json                                    |
| nterface scale:<br>Theme:<br>Show verbose ou<br>Compiler warning<br>☐ Display line i<br>✓ Verify code a<br>✓ Check for up<br>☐ Use accessibi<br>Additional Boards                                   | Enter additic<br>p8266.com,<br>pusercontent<br>Click for a li<br>lity features<br>Manager URI                   | Adottional Boards Mar<br>onal URLs, one for each row<br>//stable/package_esp8266com_inde<br>t.com/espressif/arduino-esp32/gh-<br>ist of unofficial boards support URLs | ijson<br>pages/package_esp32_<br>OK<br>table/package_esp826 | index.json                                    |
| nterface scale:<br>Theme:<br>Show verbose our<br>Compiler warning<br>□ Usplay line r<br>□ Verify code a<br>□ Check for upp<br>Use accessib<br>Use accessib<br>Additional Boards<br>Wore preferences | Enter additic<br>p8266.com,<br>pusercontent<br>Click for a li<br>lity features<br>Manager URI                   | Adottional Boards Mar<br>onal URLs, one for each row<br>//stable/package_sp8266com_inde<br>t.com/espressif/arduino-esp82/gh-<br>ist of unofficial boards support URLs  | .json<br>pages/package_esp32_<br>OK<br>table/package_esp826 | index.json<br>Cancel<br>6com_index.json,https |
| nterface scale:<br>Theme:<br>Show verbose our<br>Compiler warning<br>Display line r<br>Verify code a<br>Verify code a<br>Check for up<br>Use accessibi<br>Additional Boards<br>More preferences     | Enter addition<br>p8266.com,<br>pusercontent<br>Click for a li<br>lity features<br>Manager URI<br>can be edited | Additional Boards Mar<br>onal URLs, one for each row<br>//stable/package_esp8266com_inde<br>t.com/espressif/arduino-esp32/gh-<br>ist of unofficial boards support URLs | json<br>pages/package_esp32_<br>OK<br>table/package_esp826  | index.json<br>Cancel<br>Gcom_index.json,https |

Install the ESP32 board by selecting Tools Board Manager and inputing esp32. Install the latest version.

| Tools Help                          |            |                                |
|-------------------------------------|------------|--------------------------------|
| Auto Format                         | жΤ         | netalDetector   Arduino 1.8.16 |
| Archive Sketch                      |            |                                |
| Fix Encoding & Reload               |            |                                |
| Manage Libraries                    | ራ          |                                |
| Serial Monitor                      | ŵЖΜ        |                                |
| Serial Plotter                      | ۍ  ፝  ដ  L | M                              |
| WiFi101 / WiFiNINA Firmware Updater |            | ITY VALUES THAT CAN B          |
| Board: "Arduino Nano"               | >          | Boards Manager                 |
| Processor: "ATmega328P"             | >          |                                |
| Port                                | >          | ESP32 Arduino                  |
| Get Board Info                      |            | ESP8266 Boards (2.7.4)         |
| Programmer: "A\/PISD mk/II"         |            | L3F 5200 Boards (2.7.4)        |
| Burn Bootloader                     |            |                                |

|                   | Sesp32                      |                             |        |  |
|-------------------|-----------------------------|-----------------------------|--------|--|
| esp32             |                             |                             |        |  |
| by Espressif Syst | ems version 2.0.5 INSTALLE  | >                           |        |  |
| ESP32 Dev Board,  | ESP32-S2 Dev Board, ESP32-S | 3 Dev Board, ESP32-C3 Dev F | Board. |  |
| More Info         |                             |                             |        |  |
|                   |                             |                             |        |  |
|                   |                             |                             |        |  |
|                   |                             |                             |        |  |
|                   |                             |                             |        |  |
|                   |                             |                             |        |  |
|                   |                             |                             |        |  |
|                   |                             |                             |        |  |
|                   |                             |                             |        |  |
|                   |                             |                             |        |  |
|                   |                             |                             |        |  |
|                   |                             |                             |        |  |
|                   |                             |                             |        |  |

#### Select Board

#### Select the TTGO Lora32-OLED board

| Cartasy ber Hode a<br>Re Coold Car Visi a                                                                                                    | Auto Format                                      | ж т     |
|----------------------------------------------------------------------------------------------------|--------------------------------------------------|---------|
| En tor to the later of the later of the late | Archive Sketch                                   |         |
| FFNOT Wowen stells in                                                                                                    | Fix Encoding & Reload                            |         |
| PROPAGE                                                                                                    | Manage Libraries                                 | 心光日     |
| Es Alsay Carl Bag                                                                                                    | Serial Monitor                                   | -⇔ ≆€ M |
| PRIODAL RELEVANCE<br>PRODAL RELEVANCE<br>TRANSPORT                                                                                                    | Serial Plotter                                   | -0-36 L |
| Notes (1997)<br>Usiles (1997)<br>Usiles (1975) see                                                                                                    | WiFi101 / WiFiNINA Firmware Updater              |         |
| GARAN                                                                                                    | Board: "TTGO LoRa32-OLED"                        | >       |
| UNINCSS<br>UNING THE R                                                                                                    | Upload Speed: "921600"                           | >       |
| SOD URVIEL<br>NATION                                                                                                    | Flash Frequency: "80MHz"                         | >       |
| Heja û<br>Tak FTRA                                                                                                    | Core Debug Level: "None"                         | >       |
| L DESHINA-DELD                                                                                                    | Board Revision: "TTGO LoRa32 V1 (No TFCard)"     | >       |
| TTOT VI 7 VI 2 VI 22                                                                                                    | Erase All Flash Before Sketch Upload: "Disabled" | >       |
| E SOLO AN INSTALLASS<br>E SOLO ANNO ANNO ANNO ANNO ANNO<br>ANNO ANNO                                                                                                    | Port                                             | >       |
| angara 1997.<br>Spanov - Angara<br>Spanov - Angara                                                                                                    | Get Board Info                                   |         |
| Served of TSENS TRANSITY of TSENS TO A C<br>Spendour LANSANS OF Property                                                                                                    | Programmer                                       | >       |
| Spinstein (2000) Instantia<br>Spinstein (2000) Instantia (2000)                                                                                                    | Burn Bootloader                                  |         |

Optional, select the development board ESP32 Dev Module, select Disable in the PSRAM option, select 4-16MB in the Flash Size option, Other keep the default

| Auto Format                                                           | 96 T      |
|-----------------------------------------------------------------------|-----------|
| Archive Sketch                                                        |           |
| Lix Incoding & Relead                                                 |           |
| Manage Libraries                                                      | - 49 DE 1 |
| Seria Monitor                                                         | -0.00M    |
| Seria Plotter                                                         | 0.001     |
| WEITOT / WIENINA Firmware Updater                                     |           |
| Board: *1 SP02 Dev Michaet                                            |           |
| Uphad Soeed: "921800"                                                 | >         |
| CPU requency "740MID (W1(01)"                                         | >         |
| Hash Frequency: 193ML 21                                              | )         |
| Liash Mode: "QO "                                                     | >         |
| Hash Size: "ISVIS (120Mb)"                                            | )         |
| Partition Scheme: "Default 4MP with so fix (1.2MP APP/1.5MP SPILLS)". | >         |
| Core Debug Level: "None"                                              | )         |
| PSRAM: "Disabled"                                                     | >         |
| Ardaina Rans On: "Core 1"                                             | )         |
| Events Pun Uni 1 Core 1 1                                             | >         |
| Frase All Flash Pefore Skatch Upload: 1 Skabled*                      | )         |
| Port: //dev/cu.wchushserial533002548011                               | ,         |
| Get Board ofc                                                         |           |
| Programmer                                                            | >         |
| Burn Bootleader                                                       |           |

Note, the port should start with **cu.wchubserial**.

### Install the TFT\_eSPI Library

From the Library Manager, search for the TFT\_eSPI library by Bodmer and click Install.

| ype All                                      | 😌 Topic 🛛 All                        | 0                        | tft                                                    |   |
|----------------------------------------------|--------------------------------------|--------------------------|--------------------------------------------------------|---|
|                                              |                                      |                          |                                                        |   |
|                                              |                                      |                          |                                                        |   |
| TFT_22_ILI922                                | 5                                    |                          |                                                        |   |
| by Nkawu                                     |                                      |                          |                                                        |   |
| ILI9225 2.2" 176:<br>More info               | <220 TFT LCD shield Arduino drive    | r for the ILI9225 based  | . TFT with SPI Interface                               |   |
|                                              |                                      |                          |                                                        |   |
|                                              |                                      |                          |                                                        |   |
| TET aSPI                                     |                                      |                          |                                                        |   |
| by Bodmer                                    |                                      |                          |                                                        |   |
| TFT graphics libra                           | ry for Arduino processors with       | performance optimisa     | ation for RP2040, STM32, ESP8266 and ESP32 Supports TF | т |
| displays using drive<br>More info            | rs (ILI9341 etc) that operate with I | nardware SPI or 8 bit pa | arallel.                                               |   |
|                                              |                                      |                          |                                                        |   |
|                                              |                                      |                          | Version 2.4.72 😴 Install                               |   |
|                                              |                                      |                          |                                                        |   |
| TFT_eWidget                                  |                                      |                          |                                                        |   |
| TFT_eWidget                                  |                                      |                          |                                                        |   |
| TFT_eWidget<br>by Bodmer<br>A TFT GUI widget | library A TFT_eSPI support library   | providing button, graph  | h, meter, and slider class functions.                  |   |

After installing the library, browse to it's location and modify the User\_Setup\_Select.h file located in ~/Documents/Arduino/libraries/.

Comment out the line:

//#include <User\_Setup.h>

Uncomment the line:

#include <User\_Setups/Setup25\_TTGO\_T\_Display.h> // Setup file for ESP32 and TTGO T-Display ST7789V SPI bus TFT

## **Color Picker Example**

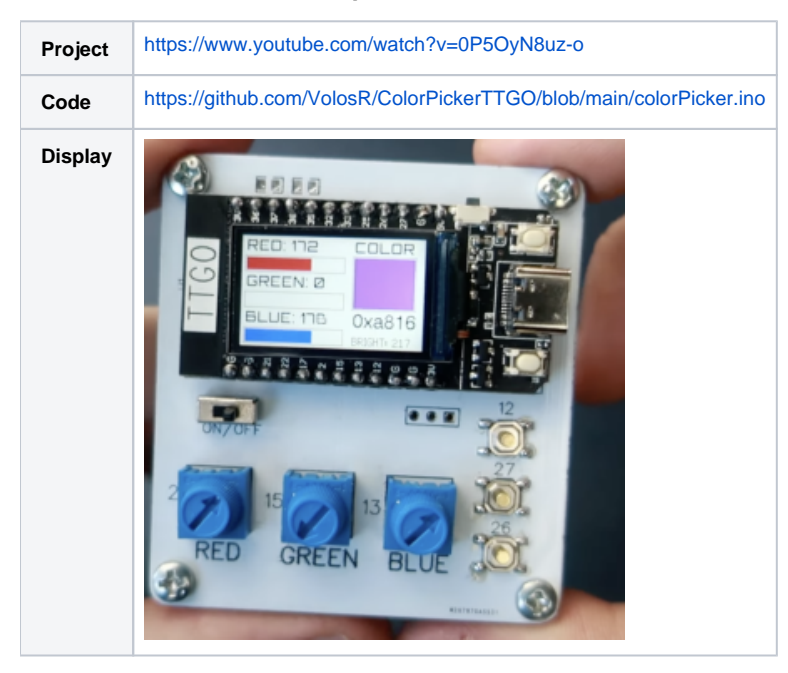

```
#include <TFT_eSPI.h>
#include "orbitron20.h"
TFT_eSPI
         tft = TFT_eSPI();
                                      // Create object "tft"
TFT_eSprite img = TFT_eSprite(&tft);
#define gray 0x94B2
const int pwmFreq = 5000;
const int pwmResolution = 8;
const int pwmLedChannelTFT = 0;
int brightnes=80;
uint16_t color2=TFT_WHITE;
uint16_t color1=TFT_BLACK;
void setup() {
 pinMode(35,INPUT_PULLUP);
 pinMode(12,INPUT_PULLUP);
 pinMode(27,INPUT_PULLUP);
 pinMode(26,INPUT_PULLUP);
 pinMode(0,INPUT_PULLUP);
 tft.init();
 tft.fillScreen(TFT_WHITE);
 tft.setRotation(1);
 img.setFreeFont(&Orbitron_Medium_18);
 img.setTextColor(color1,color2);
 img.createSprite(240, 135);
 ledcSetup(pwmLedChannelTFT, pwmFreq, pwmResolution);
 ledcAttachPin(TFT_BL, pwmLedChannelTFT);
 ledcWrite(pwmLedChannelTFT, brightnes);
}
void loop() {
drawS();
}
void drawS()
{
img.setTextColor(color1,color2);
img.fillSprite(color2);
int r=map(analogRead(2),4095,0,0,255);
int g=map(analogRead(15),4095,0,0,255);
```

```
int b=map(analogRead(13),4095,0,0,255);
img.drawRect(4,24,132,20,gray);
img.drawRect(4,68,132,20,gray);
img.drawRect(4,112,132,20,gray);
img.drawString("RED: "+String(r),6,0);
img.fillRect(6,26,r/2,16,TFT_RED);
img.drawString("GREEN: "+String(g),6,44);
img.fillRect(6,70,g/2,16,TFT_GREEN);
img.drawString("BLUE: "+String(b),6,88);
img.fillRect(6,114,b/2,16,TFT_BLUE);
if(digitalRead(26)==0)
brightnes=map(analogRead(13),4095,0,0,255);
ledcWrite(pwmLedChannelTFT, brightnes);
}
 uint16_t chosen=tft.color565(r, g, b);
 img.drawString("COLOR",148,0);
 img.drawString("0x"+String(chosen,HEX),148,90,4);
 img.drawString("BRIGHT: "+String(brightnes),148,118,2);
 img.fillRect(148,24,80,62,chosen);
 img.drawRect(146,22,84,66,gray);
 if(digitalRead(12)==0)
color1=chosen;
 if(digitalRead(27)==0)
color2=chosen;
 if(digitalRead(0)==0)
{ color1=TFT_BLACK; color2=TFT_WHITE; }
 if(digitalRead(35)==0)
{
img.fillScreen(color2);
img.drawString("text:0x"+String(color1,HEX),6,10,4);
img.drawString("back:0x"+String(color2,HEX),6,30,4);
img.drawString("select:0x:"+String(chosen,HEX),6,50,4);
}
img.pushSprite(0,0);
}
```

### Loading an Image

Find an image no bigger than the screen resolution (135 x 240).

Try: https://iconarchive.com/

Convert to .c with the following converter:

http://www.rinkydinkelectronics.com/t\_imageconverter565.php

Rename output file to .h

```
#include <TFT_eSPI.h>
#include "bmp.h"
. . .
void initScreen(){
 tft.init();
 tft.setRotation(1);
 tft.fillScreen(TFT_BLACK);
 tft.setTextSize(2);
 tft.setTextColor(TFT_GREEN);
 tft.setCursor(0, 0);
 tft.setTextDatum(MC_DATUM);
 tft.setTextSize(1);
 tft.setSwapBytes(true);
 tft.pushImage(0, 0, 240, 135, ttgo);
 espDelay(5000);
}
```

# **Using Fonts**

```
#include "orbitron10.h"
#include <TFT_eSPI.h>
#include "bmp.h"
....
void initScreen(){
   tft.init();
   tft.setRotation(1);
   tft.setTextColor(TFT_GREEN);
   tft.setCursor(0, 0);
   tft.setFreeFont(&Orbitron_Medium_10);
   tft.fillScreen(TFT_BLACK);
   tft.setTextDatum(MC_DATUM);
   tft.drawString("CHARGING", tft.width() / 2, tft.height() / 2 );
}
```

### Generating a Font File

Navigate to https://oleddisplay.squix.ch

| Font Converter<br>Preview Display:<br>OLED 0.96" (128x64) | • |                                                                                     |
|-----------------------------------------------------------|---|-------------------------------------------------------------------------------------|
| Font Family:<br>Orbitron                                  | • | Hill and 123 \$26°. The<br>quick brown fox<br>jumps over the lazy<br>dog.           |
| Font Style:<br>Plain                                      | Ŧ | eLES 13844<br>51316<br>1312<br>140<br>140<br>140<br>140<br>140<br>140<br>140<br>140 |
| Size:                                                     |   |                                                                                     |
| 10                                                        | ٢ |                                                                                     |
| Library Version:                                          |   |                                                                                     |
| Adafruit GFX Font                                         | * |                                                                                     |
| Generate Say Thanks: Teleport a Beer                      |   |                                                                                     |

Download or copy generated output to include file.

ie.

orbitron10.h

# References

| Reference                                                           | URL                                                                                                    |
|---------------------------------------------------------------------|----------------------------------------------------------------------------------------------------|
| LilyGo Product Page                                                 | http://www.lilygo.cn/claprod_view.aspx?TypeId=62&Id=1126&FId=t28:62:28                                      |
| Datasheet                                                           | https://github.com/Xinyuan-LilyGO/T-Display-S3/blob/main/doc/esp32-s3_datasheet_en.pdf                      |
| Reference Manual                                                    | https://github.com/Xinyuan-LilyGO/T-Display-S3/blob/main/doc/esp32-<br>s3_technical_reference_manual_en.pdf |
| New sketches for TTGO T-Display (FREE)                              | https://www.youtube.com/watch?v=Th4IdigA6xE                                                                 |
| *** Internet Weather Station and Clock Project                      | https://www.youtube.com/watch?v=sIYZz61u8RY                                                                 |
| Volos Projects                                                      | https://github.com/VolosR                                                                                   |
| How to Install and Setup TTGO T-Display ( Getting Started tutorial) | https://www.youtube.com/watch?v=b8254ibmM                                                                   |
| Transparent Sprites - Programming Tutorial (TFT_eSPI library)       | https://www.youtube.com/watch?v=U4jOFLFNZBI                                                                 |